# Part III: 東京大学での 教育活動に利用するシステム – UTASとUTOL 説明者: 雨宮 智浩 情報基盤センター教授

質問をslidoでお寄せください

このリンクにアクセスするか、 https://sli.do/ からアクセス して以下のコードを入力 utelecon20250312

事前質問も歓迎します!

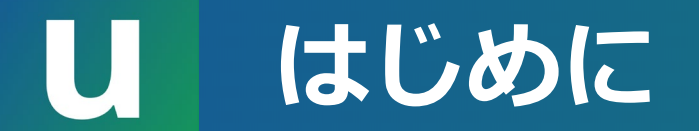

## 本パートではUTASとUTOLを紹介します

東京大学で授業を始める前に,次の3つのシステムに慣れておく ことをおすすめします

• UTAS (UTokyo Academic Affairs System) … 学務システム

- •大学として公式に記録すべき情報(シラバスや成績など)を取り扱う
- ・ 授業シラバスの登録や成績の報告に利用
- UTOL (UTokyo LMS) … 学習管理システム
  - 授業期間中の教員と学生の情報交換を支援する
  - ・お知らせの掲出、資料の配付、出欠の記録、課題の受付に利用
- **Zoom** …オンライン会議ツール

東京大学で最も広く利用されているオンライン会議ツール

 $\rightarrow$  Part II

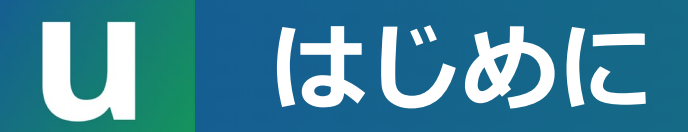

# より詳しい内容は utelecon で確認できます

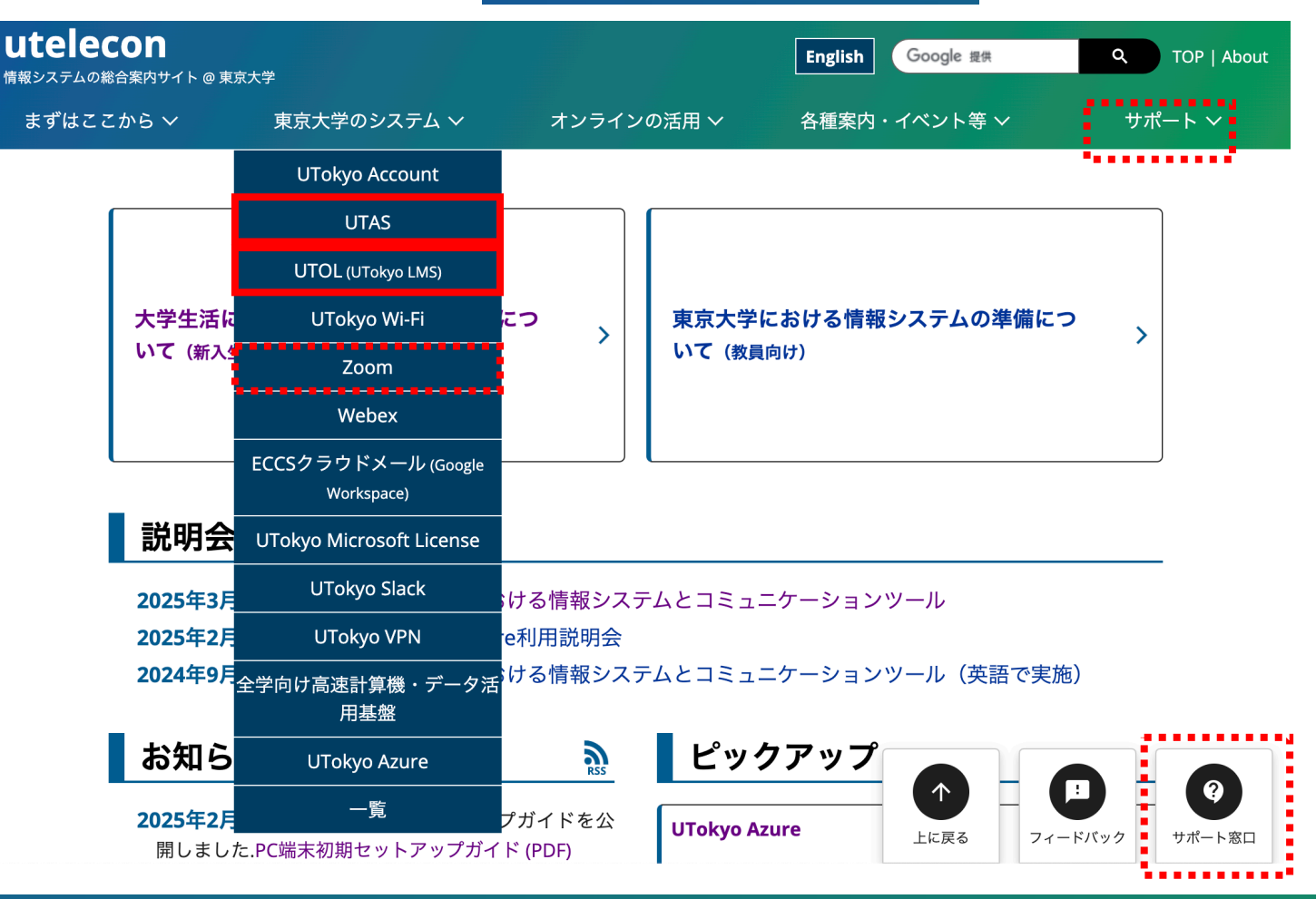

2025/3/12

# し授業の流れ

オンライン授業でなくても、 多くに共通して各システムを 使うことになります。 •授業開始前 UTAS UTOL シラバスの登録 •授業期間中 Zoom • 授業時間外の学生とのコミュニケーション オンライン会議の設定と会議情報の学生への周知 ・ 資料の配付 出欠の確認 •課題の設定、提出受付と評価 オンラインテスト •休講と補講の設定と学生への周知 • 授業期間後 ・ 成績の報告

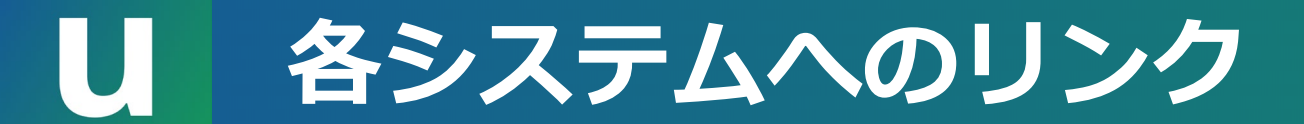

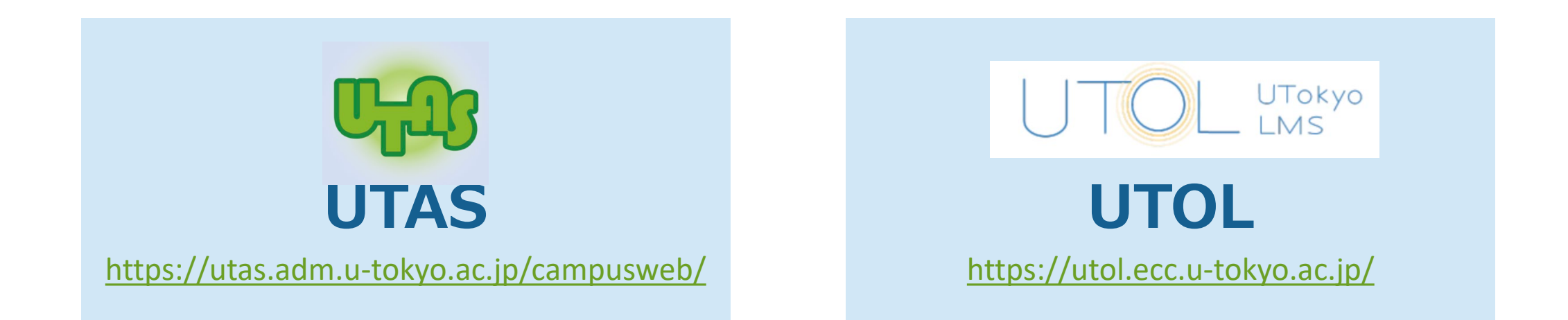

## これらのURLをブラウザのブックマークに登録しましょう

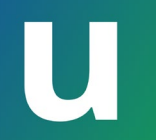

## UTAS

#### 質問をslidoでお寄せください

このリンクにアクセスするか、 https://sli.do/ からアクセス して以下のコードを入力 utelecon20250312

事前質問も歓迎します!

## U UTASにログインする

#### 「ログイン」を押す UTokyo Account にサインインした状態でない場合には、 サインイン画面に移ります。サインインしてください。

#### ユーザ名及びパスワードについて

学務システム(UTAS, UTOL)のログインアカウント(ユーザ名)は 「UTokyo Account」になります。UTokyo Account については以下のURLを参照ください。 https://utelecon.adm.u-tokyo.ac.jp/utokyo\_account/

注意:以前は利用できていて、急にログインできなくなった場合は、パスワードの有効期限切れ が考えられます。その場合は、こちらのメニューからパスワードを変更してください。

The login account (user name) for the Academic Affairs System (UTAS, UTOL) is "UTokyo Account". Please refer to the following website for UTokyo Account. https://utelecon.adm.u-tokyo.ac.jp/en/utokyo\_account/

\*Note: In case you cannot log in to UTAS or UTOL, your password might not be valid any more. Please change your password.

前期課程学生向けのお知らせについて

前期課程1・2年生向けのお知らせはこちらに掲載されますので、必ず確認してください。

東京大学オンライン講義検索システム

オンライン講義にアクセスするための情報を簡単に検索できる 「東京大学オンライン講義検索システム」の運用を開始しました。 これは、UTASのオンライン講義URL,オンライン講義内容のフィールドを1時間おきに反映するものです。 ECCSクラウドメール(g.ecc.u-tokyo.ac.jpのメール)のアカウントでログインして使用してください。 東京大学オンライン講義体索システム UTAS上の毎時50分ごろの記載内容が翌00分ごろに本システムに反映されます。 すぐには反映されないので注意してください。また、UTASの他の欄やUTOLに掲載された情報は反映されません。 教員へのお願い: オンライン講義アクセスの情報は、UTASのオンライン講義URL、オンライン講義内容の欄に、十分に時間的余裕をもって掲載してください。

As a supplement to the UTAS system, you can use UTAS Lite to view the Online Class URL and the Online Class Information fields. UTAS Lite reflects the original information on UTAS every one hour. ECCS Cloud mail (g.ecc.u-tokyo.ac.jp) account is required to access UTAS Lite. To faculty members; Please update the Online Class URL and the Online Class Information fields on UTAS well in advance.

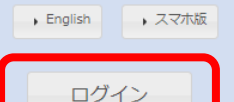

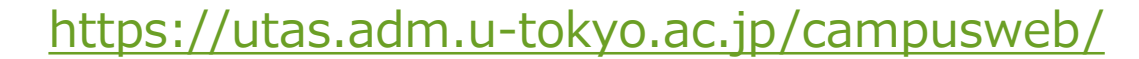

#### 1. 授業のシラバスを登録する

- •参照:シラバス作成のためのガイドライン (和/英)
- ・参照:UTASマニュアル(教員) (現在は日本語版のみ提供) 32~47ページ

#### 2. 授業の履修登録者一覧を確認する

・参照:UTASマニュアル(教員) (現在は日本語版のみ提供) 7~12ページ

#### 3. 学生に授業の成績を付与する

・参照:UTASマニュアル(教員) (現在は日本語版のみ提供) 13~31ページ

## 基本的に、授業を開講する学部・研究科の指示に従ってください (入力の時期、内容、方法など)

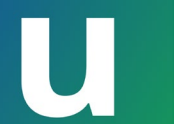

## 授業担当教員がUTASでできること

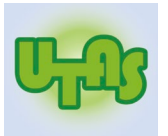

#### 授業の開講関係

・授業の休講補講情報,教室変更情報を登録する

#### 学生の研究指導関係

・指導担当学生の情報を閲覧する

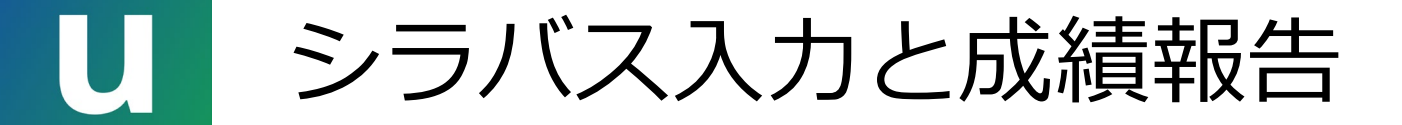

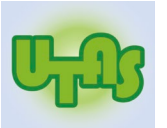

#### ・メニューから「シラバス」や「成績・定期試験」を選んでください

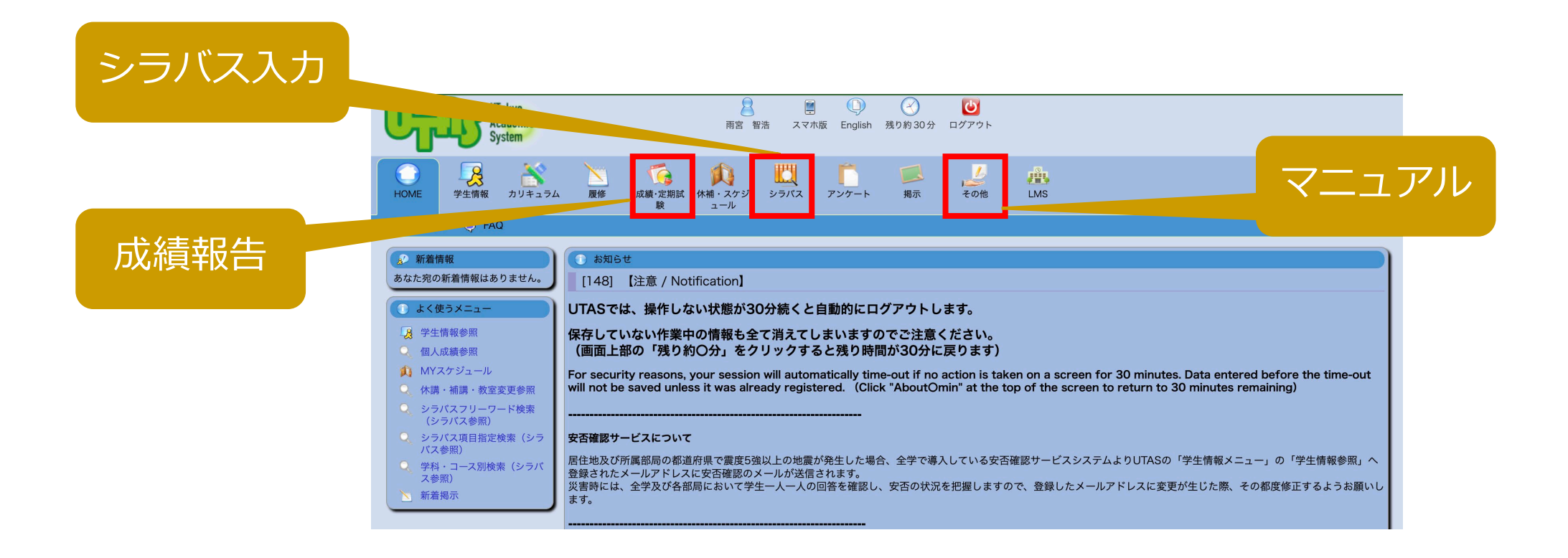

シラバス作成のガイドラインとマニュアル 

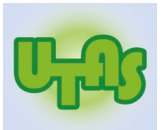

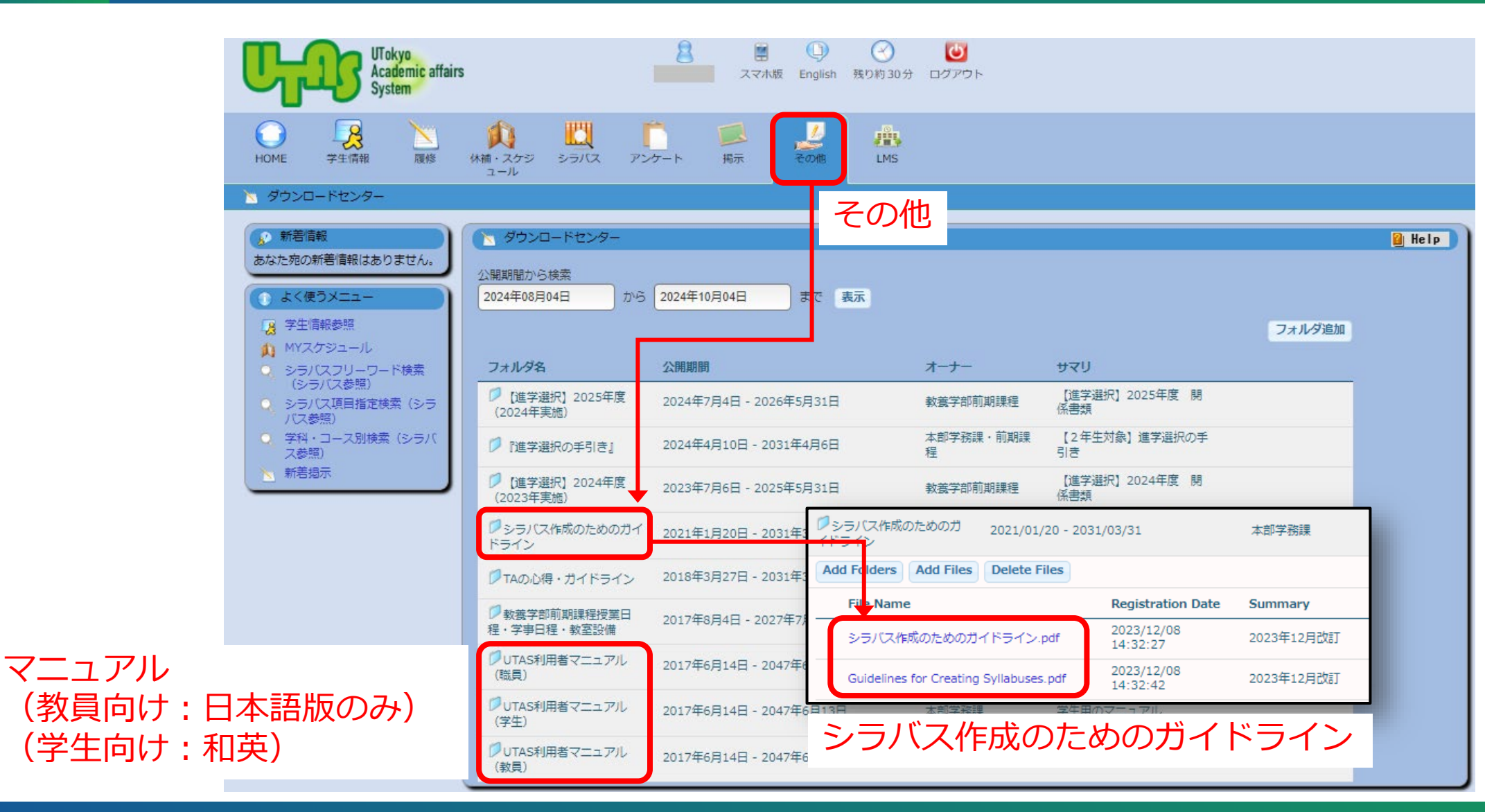

2025/3/12

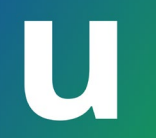

## UTOL

#### 質問をslidoでお寄せください

このリンクにアクセスするか、 https://sli.do/ からアクセス して以下のコードを入力 utelecon20250312

事前質問も歓迎します!

# U UTOLへのログイン

「ログイン」を押す

UTokyo Account にサインインした状態でない場合には、 サインイン画面に移ります。サインインしてください。

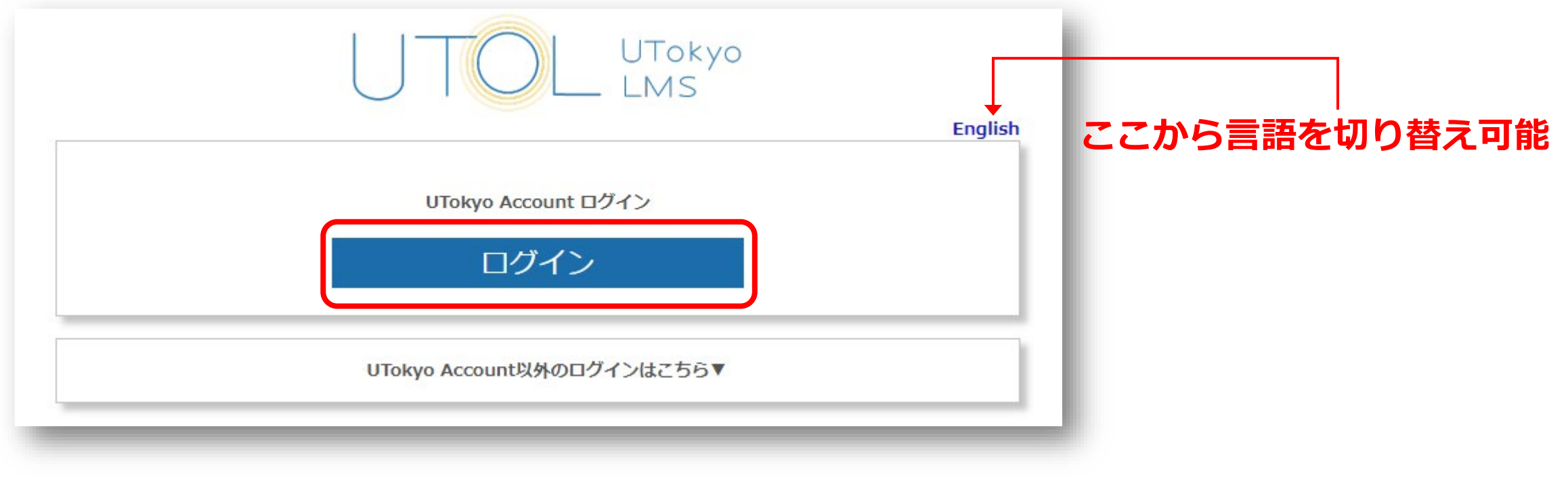

https://utol.ecc.u-tokyo.ac.jp/

## U LMS (学習管理システム) としての UTOL の利用推奨

- ・UTOL は全学向けの LMS ですが,教員に対して利用が必須とされ ているわけではありません
  - ・対面での開講の場合, LMS を利用せずに授業をおこなうこともできます
  - 一部の教員は ECCSクラウドメール で提供されている Google Classroom
     を使っています
- ・しかしながら, 基本的には UTOL の利用を推奨しています
  - ・ 担当教員やTAは学生にメールアドレスを知らせることなく連絡がとれます
  - UTASと連携した機能があります
  - ・受講する授業によって利用するシステムやツールがバラバラだと、 学生に混乱を生じさせてしまいます!

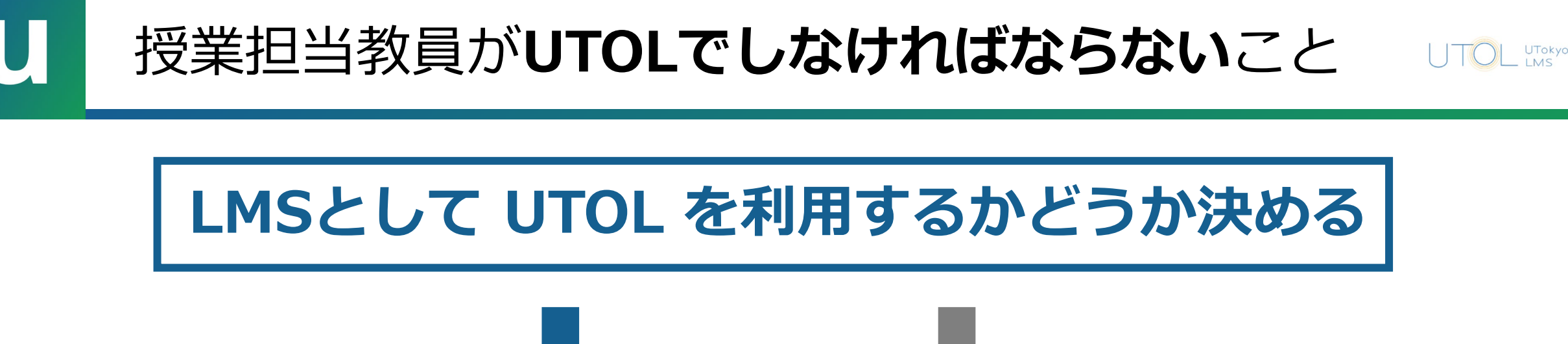

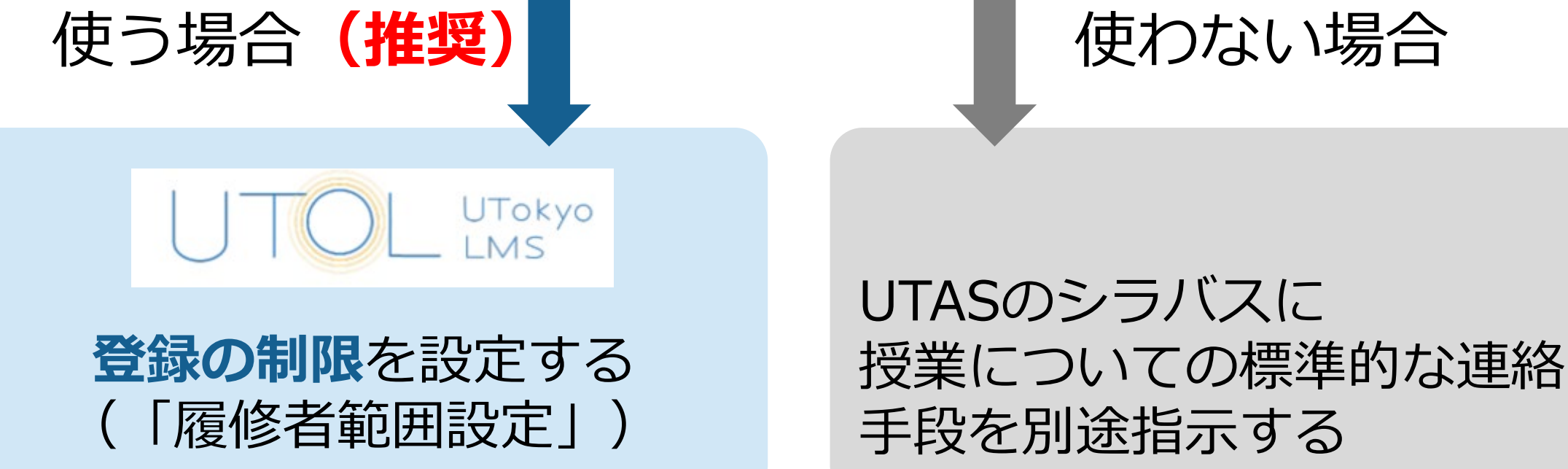

https://utelecon.adm.u-tokyo.ac.jp/utol/lecturers/settings/#self-registration-and-content-use-scope

2025/3/12

| U                                    | 稻                 | 修者筆                                  | 範囲設定           | 履修者範囲設定<br>履修確定日 | ○ 常に『登録方法によらず全て』 ● 履修確定日に『登録方法によらず全のみ』に自動切替 常に『履修登録・担当教員登録のみ』<br>2025/04/30   | で」から『履修登録・担当教員登録        |
|--------------------------------------|-------------------|--------------------------------------|----------------|------------------|-------------------------------------------------------------------------------|-------------------------|
|                                      |                   |                                      |                | 自己登録             | <br><b>↓</b> 許可する                                                             |                         |
| 連絡                                   | >                 |                                      |                | コンテンツ再利用         | 作成したコンテンツについて、自分が担当しない他コースも含め利用(                                              | コピー)を許可する               |
| コースコン                                |                   |                                      |                | メッセージ利用          | ✓ 教員・TA・履修者でメッセージをやり取りする                                                      |                         |
| コースの概要説明                             | ]                 |                                      |                | 自動登録の出席表         | <b>示</b> 授業コマから自動登録された出席情報を履修者に表示する                                           |                         |
| コース参加者登録                             | ŧ                 |                                      | ↓ ·            |                  |                                                                               |                         |
| 表示ラベル管理<br>ユーザグループ設<br>コース設定         | 定                 | 履修者                                  | 範囲設定           |                  | UTASでの履修登録期間が<br>終わるまで                                                        | UTASでの履修登録期間が<br>終わって以降 |
| LTI利用設定<br>コースグル<br>その他              | <i>ν−プ 〉</i><br>〉 | ①常に<br>て』                            | 『登録方法によ        | らず全              | 授業開講期間の前か途中かを問                                                                | わず、出席を希望する学生は           |
| ・・・・・・・・・・・・・・・・・・・・・・・・・・・・・・・・・・・・ |                   | 方法に<br>修登<br>』に自                     | 条件を満たさない学生は履修発 | 登録期間末に強制的に登録解除   |                                                                               |                         |
|                                      |                   | <ol> <li>③常に</li> <li>登録の</li> </ol> | 『履修登録・担<br>み』  | 当教員              | <ul> <li>・UTASで履修登録している学</li> <li>・担当教員が直接登録した学生</li> <li>のみアクセス可能</li> </ul> | 生                       |

https://utelecon.adm.u-tokyo.ac.jp/utol/lecturers/settings/#self-registration-and-content-use-scope

## ■ 学生から見た UTAS と UTOL の登録の違い

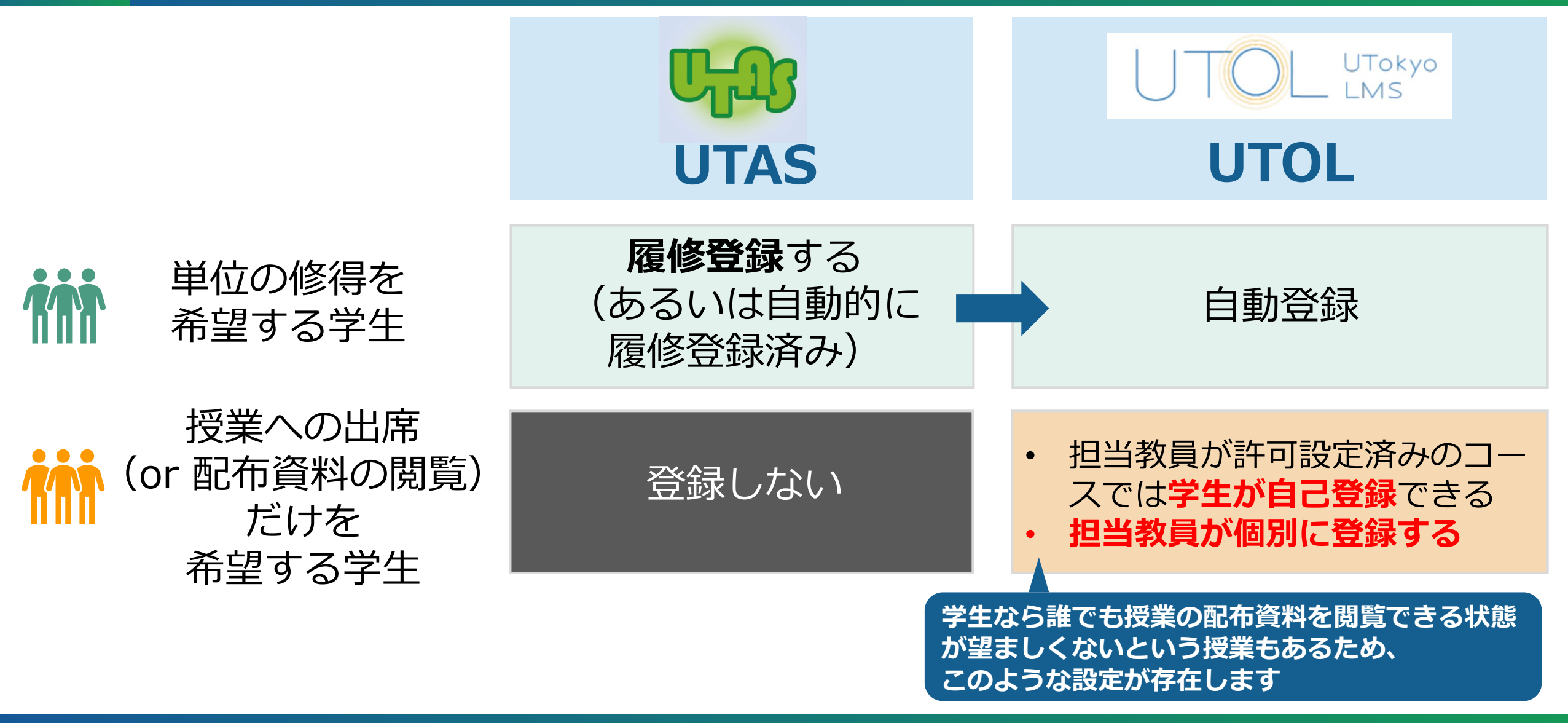

## 授業担当教員がUTOLでできること

- ・(授業に学生を招待・登録する)
  - ただし, 前ページの範囲に限る
- ・ 学生にオンライン授業の情報を知らせる
- 「メッセージ」「お知らせ」で登録している学生やTAとのメッセージ (または全体通知)の送受信
- •「課題」で課題を作成し、共有し、提出させ、評価する
- 「教材」で学生に資料を配付する
- 「出席管理」で出席を取る
- 「掲示板」での意見交換
- •「更新通知」を受信する
  - メール、LINE、UTokyo Slack を通じて可能
  - <u>https://utelecon.adm.u-tokyo.ac.jp/utol/notification/</u>

UTokyo

## UTOL: 詳細マニュアル

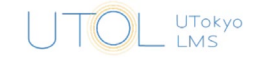

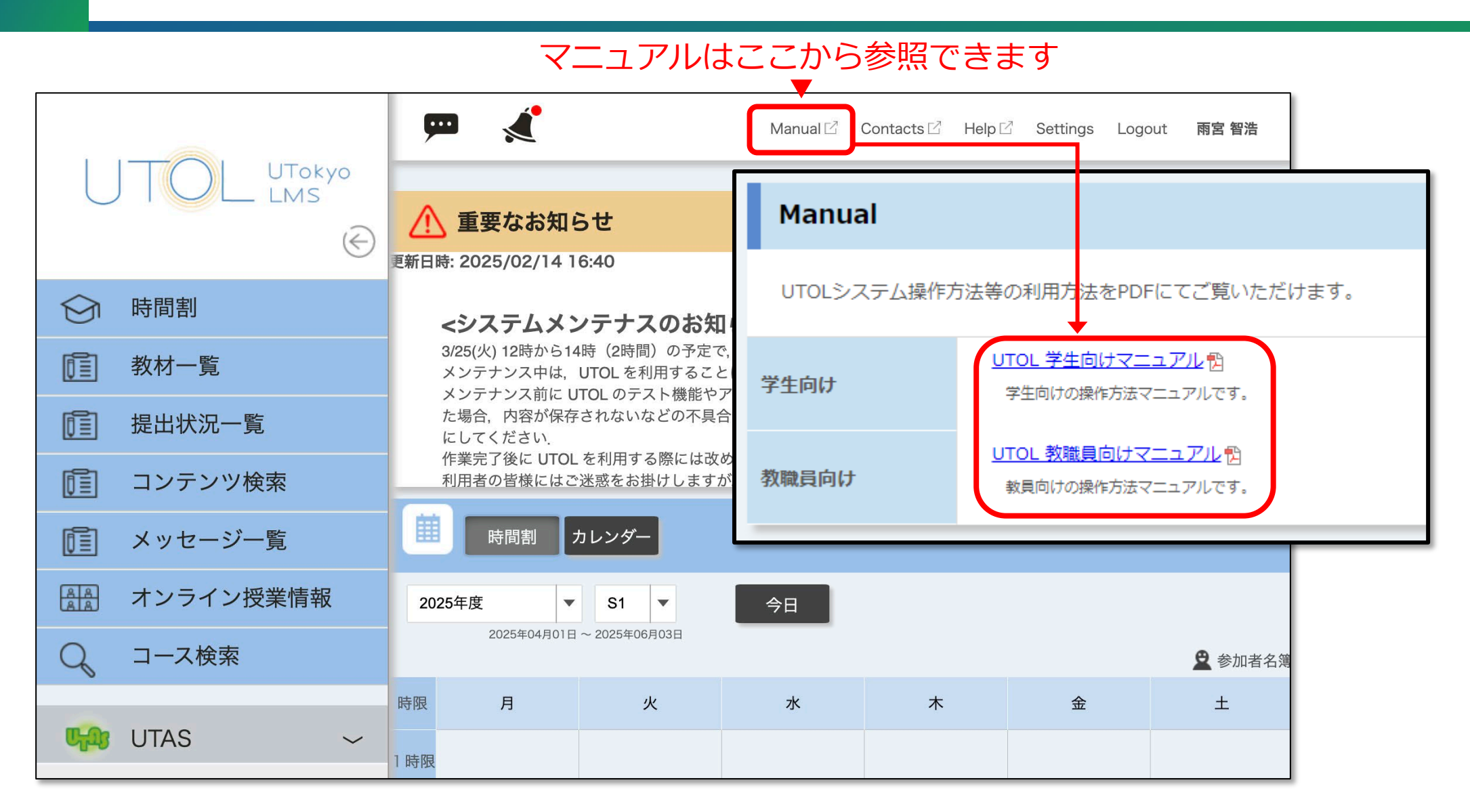

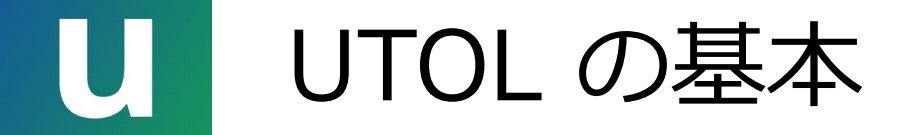

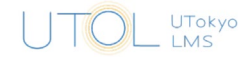

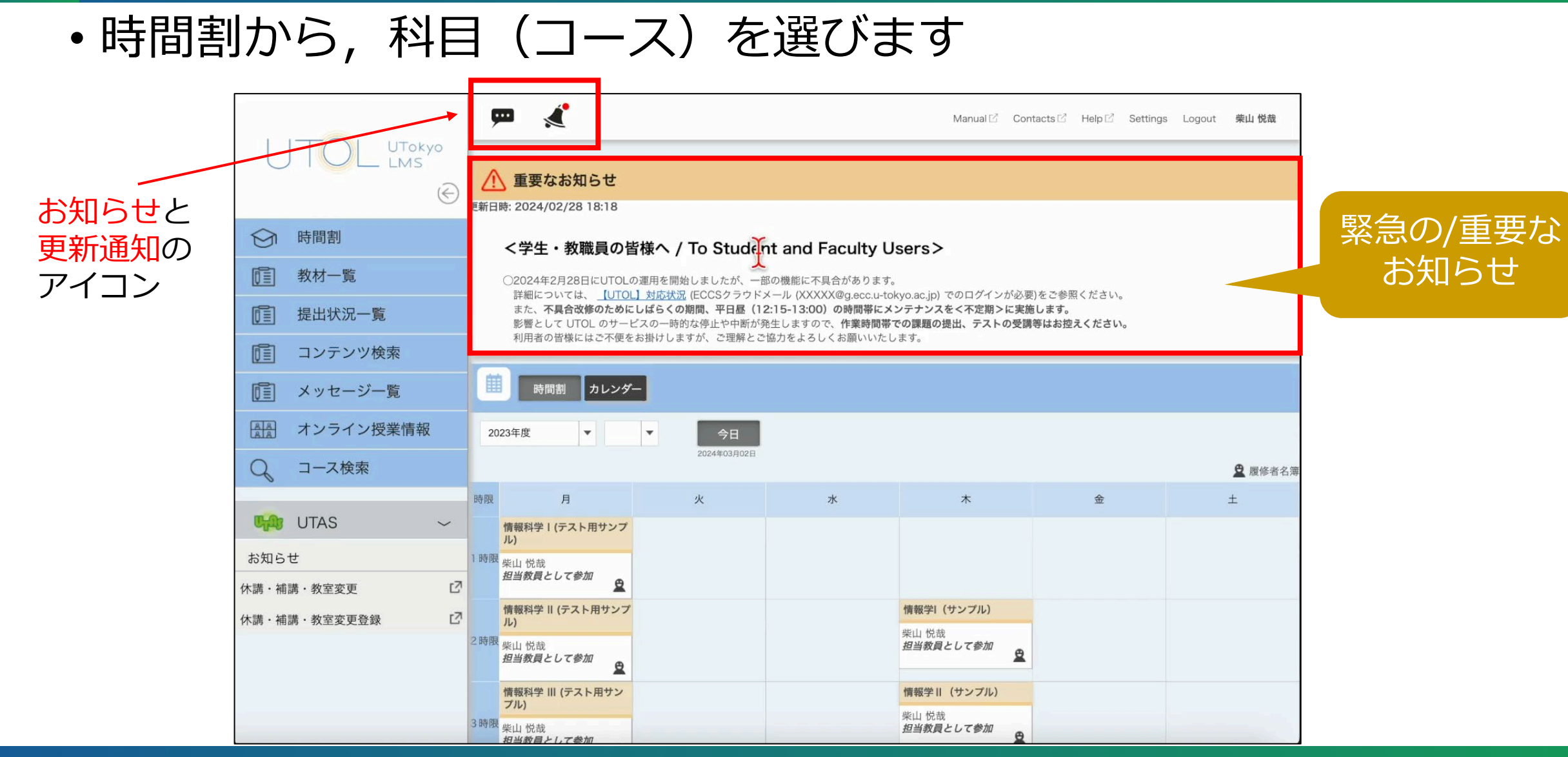

2025/3/12

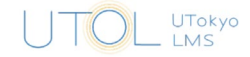

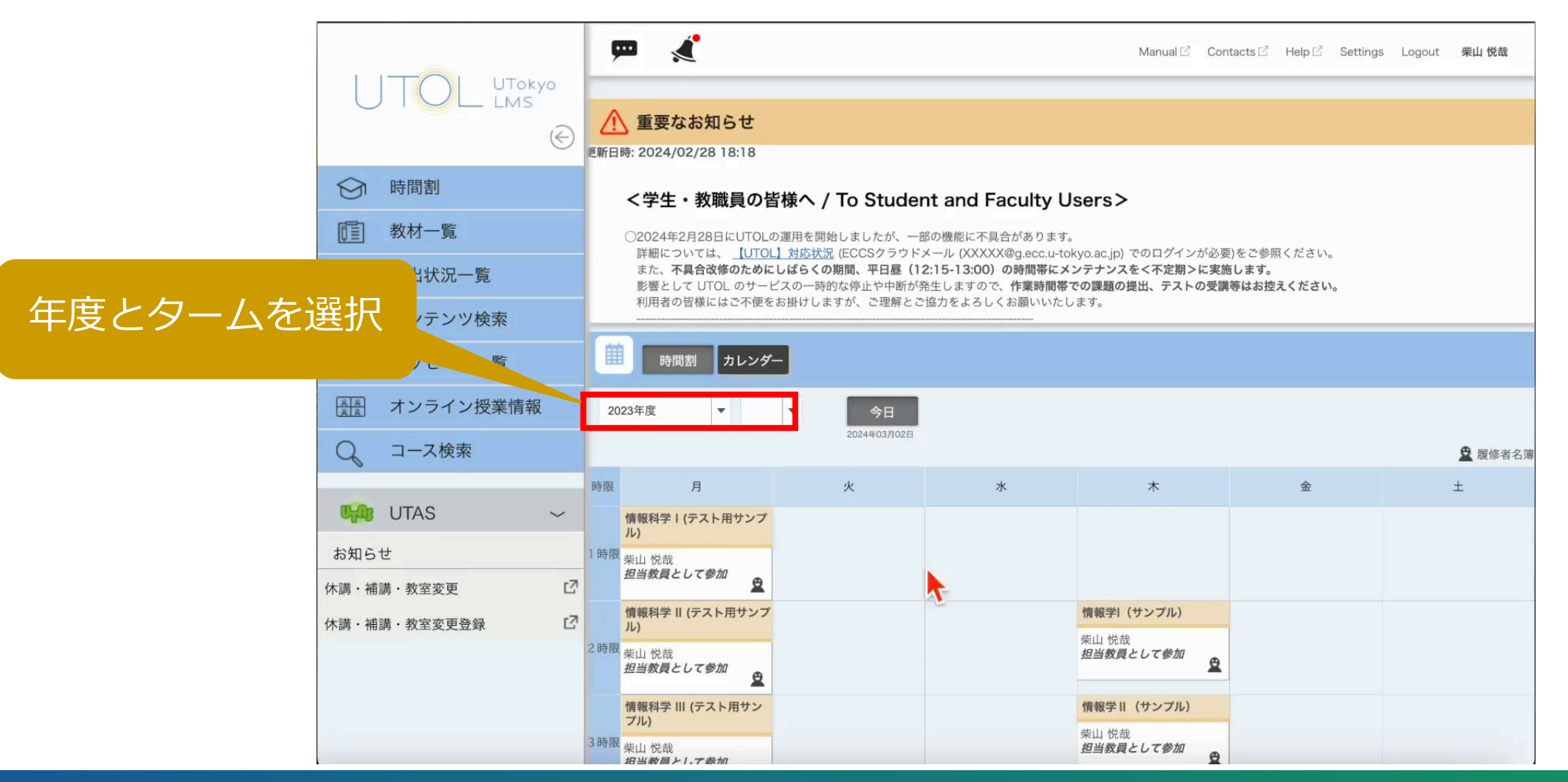

## 授業時間外の学生との連絡方法

- 教員→学生
  - ・UTOL の「お知らせ」の利用を推奨します
  - ・履修者全員に送ることも、一部の学生に送ることもできます
- 学生→教員
  - UTOL の「メッセージ」あるいはメールの利用を推奨します
  - 「メッセージ」を使うと、メールアドレスの交換が不要になります
- ・UTOLを使うかどうに関わらず,標準的に利用する連絡方法を学 生に伝えてください
  - なお、教員によって連絡方法が異なると、多くの授業をとっている学生 は混乱しやすいので、なるべく統一することが望まれます

## 授業時間外のコミュニケーション

 ・学生への連絡には、コース内で「お知らせ」を新規登録してく ださい

|           |               | <b>P</b> 🔏          |            | Manual 🖒 🛛 C | Contacts 🖄 Help 🖄 Se | əttings Logout 柴山悦哉 |
|-----------|---------------|---------------------|------------|--------------|----------------------|---------------------|
|           |               | 表示ラベル すべて           |            | •            |                      |                     |
|           | ↔ 時間割         |                     |            |              |                      |                     |
|           | 1 教材一覧        |                     | <b>参加者</b> | タイトル ステータン   | ↓ △ 開始日 ∨            | 最終更新日 ∨             |
|           | 1 提出状況一覧      | <u> </u>            |            |              |                      |                     |
| 新相容録ボクト   | コンテンツ検索       | メッセージ<br>+ コース内メッセー |            |              |                      |                     |
| 利乃兄兄並がハマン | メッセージー覧       |                     |            |              |                      |                     |
|           | (制) オンライン授業情報 |                     | お知らせタイトル   | 掲載期間         | ステータス 🗸              | 開封状況 ▽              |
|           |               | . 🗩                 |            |              |                      |                     |
|           | 連絡            | お知らせ                |            |              |                      |                     |
|           | コースコンテンツ 〉    | 「一」「お知らせ管理」         |            |              |                      |                     |
|           | コース設定 〉       |                     | 課題タイトル     | 提出開始日 ▽      | 提出終了日 🗸              | 操作                  |
|           | その他 〉         |                     |            |              |                      |                     |
|           | UTAS >        | 課題                  |            |              |                      | Top                 |
|           |               | 全履修者の提出物確認          |            |              |                      | TOP                 |
| 2025/3/12 |               |                     |            |              |                      |                     |

23

UTokyo

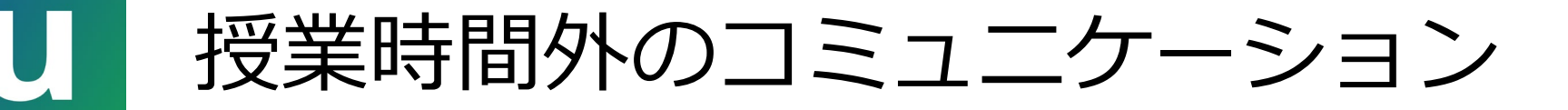

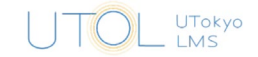

24

• 「お知らせ」のタイトル,内容等を入力してください

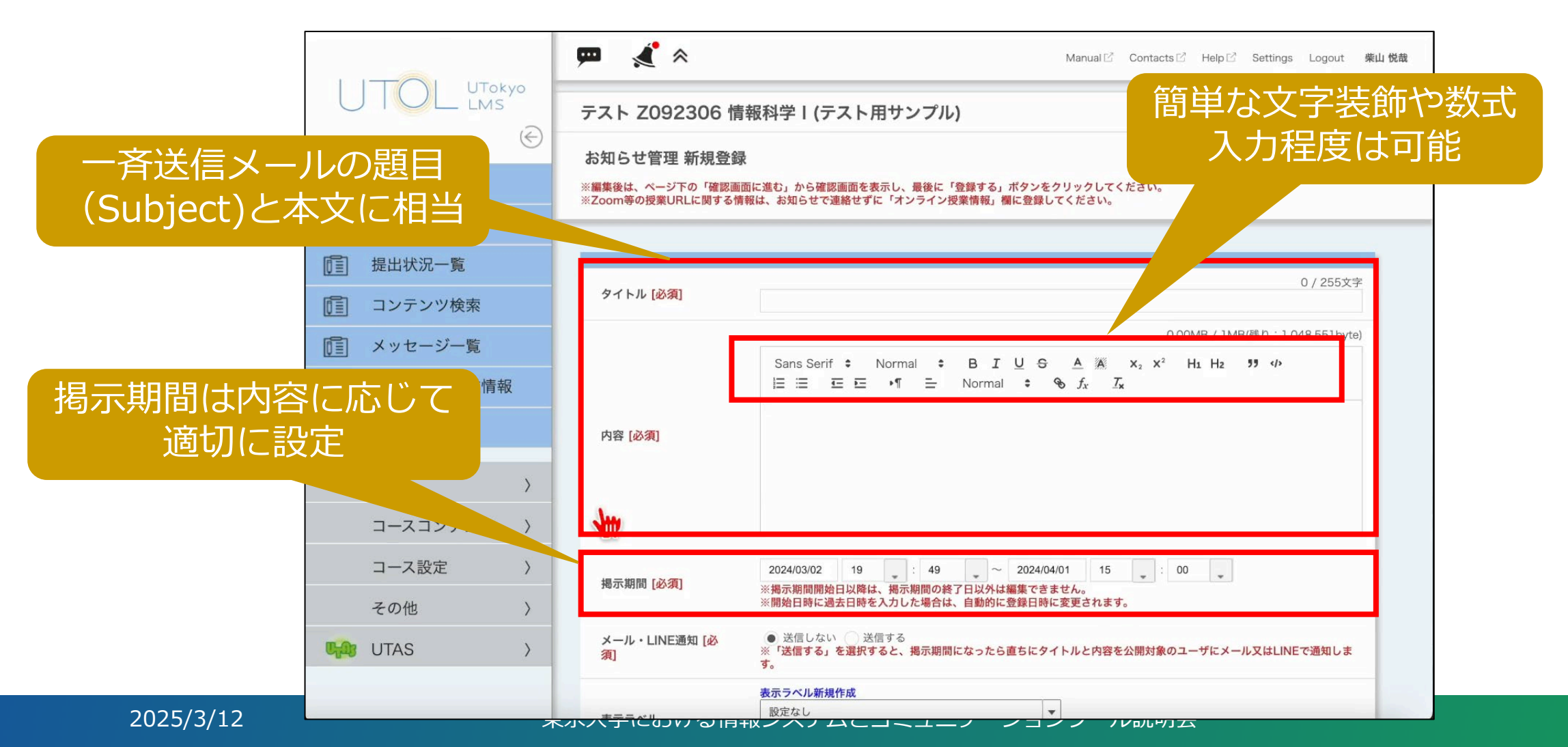

授業時間外のコミュニケーション

学 メ • (必要ならプレビューしてから)登録してください

|           |                                       | Manual C Contacts Help C Settings Logout 柴山悦哉 |          |
|-----------|---------------------------------------|-----------------------------------------------|----------|
|           |                                       | テスト Z092306 情報科学 I (テスト用サンプル)                 |          |
|           | $\bigcirc$                            | お知らせ管理 登録内容確認                                 |          |
|           | ├ 時間割                                 | ※編集した内容を登録するには、ページ下の「登録する」ボタンを必ずクリックしてください。   |          |
|           | 1 教材一覧                                |                                               |          |
|           | 1 提出状況一覧                              |                                               |          |
|           | 1000000000000000000000000000000000000 |                                               |          |
|           | 「「」 メッセージー覧                           | 3月11日の授業ではグループ学習を行います。事前に教材を読んでおいてください。       |          |
|           |                                       | 内容 [必須]                                       | 通知相手を限定す |
|           | Q コース検索                               |                                               | るこもできる   |
| トが設定して    | いわば                                   | 揭示期間 [必須] 2024/03/02 19:50 ~ 2024/04/01 15:00 |          |
|           | へち通知                                  | メール・LINE通知 [必 送信する<br>須]                      |          |
|           |                                       | <b>表示ラベル</b> 設定なし                             |          |
|           | コース設定 〉                               | 公開対象 [必須]         すべての履修者                     |          |
|           | その他 〉                                 | トロ内空ストストけわげ「発発する、ボタンた力」」。カーブカに進くるイギャン         |          |
|           | UTAS >                                |                                               |          |
|           |                                       |                                               |          |
| 2025/3/12 | 7                                     | マンノナにのパンタは我ノノノムにコーナーノーノコノノール別方                | 25       |

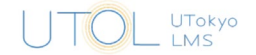

UTOLの「メッセージ」が学生から届くことがあります
 ・担当教員のみかTAを含むかの2種類

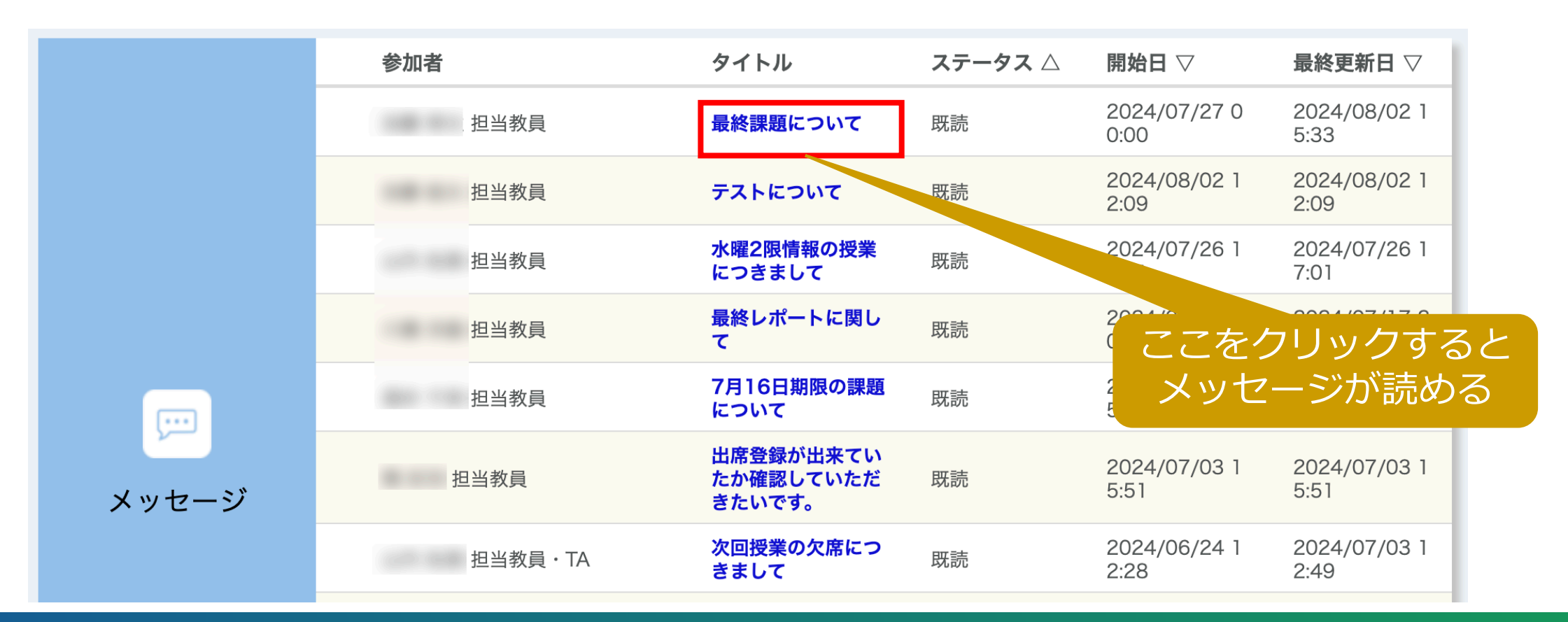

# U UTOLコースのUTokyo Slack連携

- ・<u>utelecon内の利用案内は準備中で,まもなく提供開始になります</u>
- •利用希望教員はコースごとに申請が必要です
- ・UTOL のコースに登録されたコース参加者(担当教員・TA・履修者)が,連携したワークスペースのメンバーとして自動的に登録 されます
- コースの開講期間の終了と共に、連携したワークスペースは基本的に利用できなくなります
- ・同じワークスペースを他の授業(コース)で利用することはできません
  - 例:年度が異なる場合には新たなワークスペースを作成し直す必要があります

UTokyo

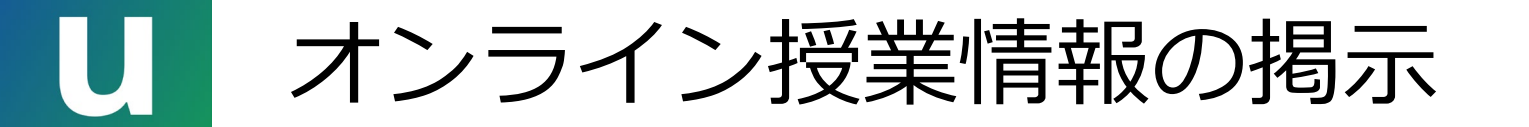

• Zoomの情報等は UTOL の「オンライン授業情報」欄に入力し てください

|               | 担当教員 <b>閲覧ページ</b> 編集ページ                                          | Mandar D Con         | Z       | こを押すと   |
|---------------|------------------------------------------------------------------|----------------------|---------|---------|
| $( \in )$     | 情報基盤センター 7J92401 情報基盤学概論                                         |                      | 約       | 幕集モード   |
| ↔ 時間割         | コースの概要説明/Course Summary                                          |                      |         |         |
| 1 教材一覧        |                                                                  |                      |         |         |
| 1 提出状況一覧      | オンライン授業情報                                                        |                      |         | Ø       |
| 1 コンテンツ検索     |                                                                  |                      |         |         |
| 「」 メッセージー覧    |                                                                  |                      |         |         |
| AAA オンライン授業情報 | +                                                                |                      |         |         |
| ○ コース検索       | 37.1, 2.1, 2.1, 2.1, 2.1, 2.1, 2.1, 2.1, 2                       | <b>`</b>             |         |         |
| コースコンテンツ 〉    | 参加者                                                              | タイトル ステータス 🛆         | 開始日 ▽   | 最終更新日 ▽ |
| コース設定 〉       |                                                                  |                      |         |         |
| その他 〉         | メッセージ                                                            |                      |         |         |
| UTAS >        | コース内メッセー<br>ジー覧 現在メッセージ機能は利用できません。<br>利用するには[コース設定] - [コース設定]の[2 | くッセージ利用]にチェックを入れてくださ | : L1.o  |         |
|               | お知らせタイトル                                                         | 揭載期間                 | ステータス 🖓 | 開封状況 ▽  |

UTokyo

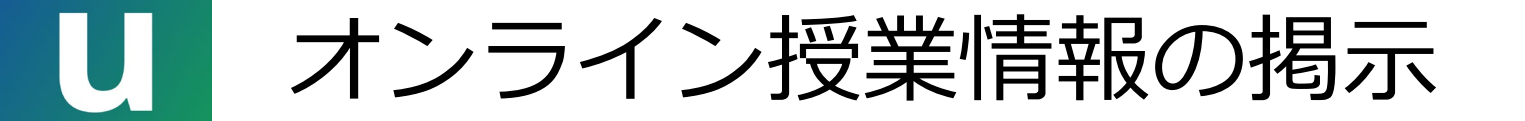

#### ・学生は「オンライン授業情報」欄の内容を一覧できます

|            |           | _         |             |                                                  |                                                                        |                                   |             |                |
|------------|-----------|-----------|-------------|--------------------------------------------------|------------------------------------------------------------------------|-----------------------------------|-------------|----------------|
|            |           |           |             |                                                  | Manual $\square$                                                       | Contacts 🖄 Help 🖄                 | Settings Lo | ogout 東大用学生040 |
|            |           | オンライン授    | 業情報         |                                                  |                                                                        |                                   |             |                |
| $\bigcirc$ | 時間割       | 月曜日       | 火曜日         | 水曜日                                              | 木曜日                                                                    | 金曜日                               | 土曜日         |                |
|            | 教材一覧      |           |             |                                                  |                                                                        |                                   |             |                |
|            | 提出状況一覧    | オンライン     | 授業情報一覧      |                                                  |                                                                        |                                   |             |                |
|            | コンテンツ検索   | 時限        | コース名        |                                                  | オンライン授業情報                                                              | 報                                 |             | 更新日時           |
|            | メッセージ一覧   |           |             | 第1回目の授業はオンラインで行います <sub>.</sub><br>以下から接続してください. |                                                                        |                                   |             | 2022/00/08     |
|            | オンライン授業情報 | 2 時限      | 情報学l(サンプル)  |                                                  | <u>https://u-tokyo-ac-jp.zoom.us/xxxxxx</u><br>ミーティングID: xxx xxxx xxxx |                                   |             | 15:11          |
| Q          | コース検索     | _         |             |                                                  | バスコード: xxxxxx                                                          |                                   |             | _              |
| ԱՅՆՆ       | UTAS ~    | 2 吨阳      | 権起告日(十つつ日   | ,                                                | この授業は毎回オンライン形式で行います.<br>以下から接続してください.                                  |                                   |             | 2023/09/08     |
| お知ら        | 번         | 対応        | 1月報子11(リンフル | ,                                                | <u>https://u-tokyo-ac</u><br>ミーティングID: xxx                             | -jp.zoom.us/xxxxxx<br>x xxxx xxxx |             | 15:23          |
| 休講・補       | 講・教室変更 🖸  |           |             |                                                  | /// J = P. 200000                                                      |                                   |             |                |
|            |           |           |             |                                                  |                                                                        |                                   |             | _              |
|            |           | 授業情報(集中講義 | 戞)はありません。   |                                                  |                                                                        |                                   |             |                |

#### 東京大学における情報システムとコミュニケーションツール説明会

UTokyo LMS

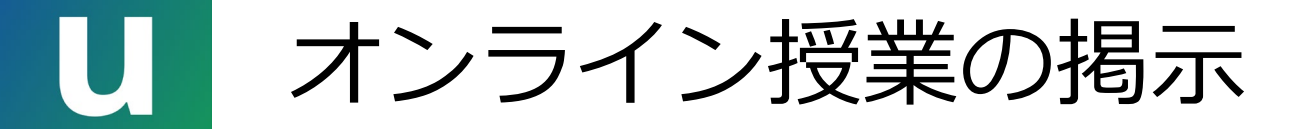

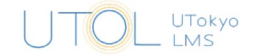

- Zoom 会議室の情報は、URL だけでなく、ミーティングIDと パスコードも掲示するようにしてください
  - •参考: <u>https://utelecon.adm.u-tokyo.ac.jp/faculty\_members/url</u>
- 「オンライン授業情報」欄には、授業期間中に変更しない(変更が少ない)情報を掲示するのが良いでしょう
  - 一つの授業では、同じ URL を授業期間中使い続ける方が間違いが少ないです
- 掲示の時期は、授業開始の直前ではなく、ゆとりを持たせるようにお願いします

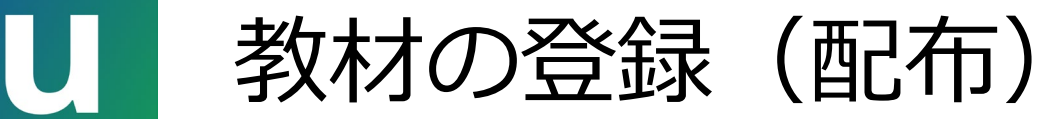

教材配布のためには、コース内で「教材」を新規登録してくだ

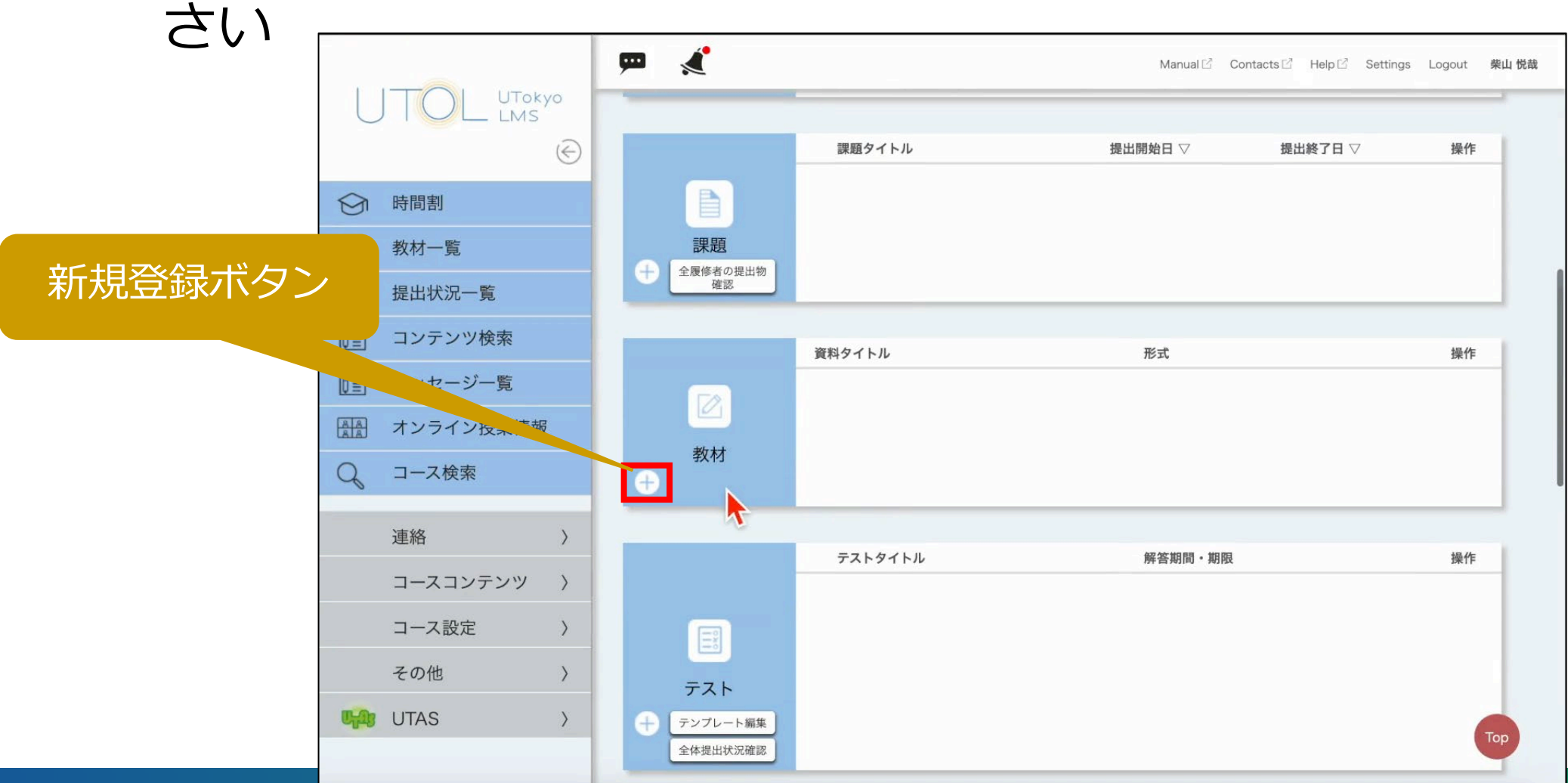

UTokyo

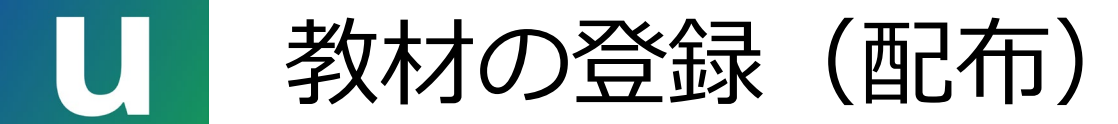

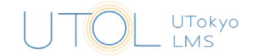

32

#### ・タイトルを入力し、教材のファイルをドロップしてください

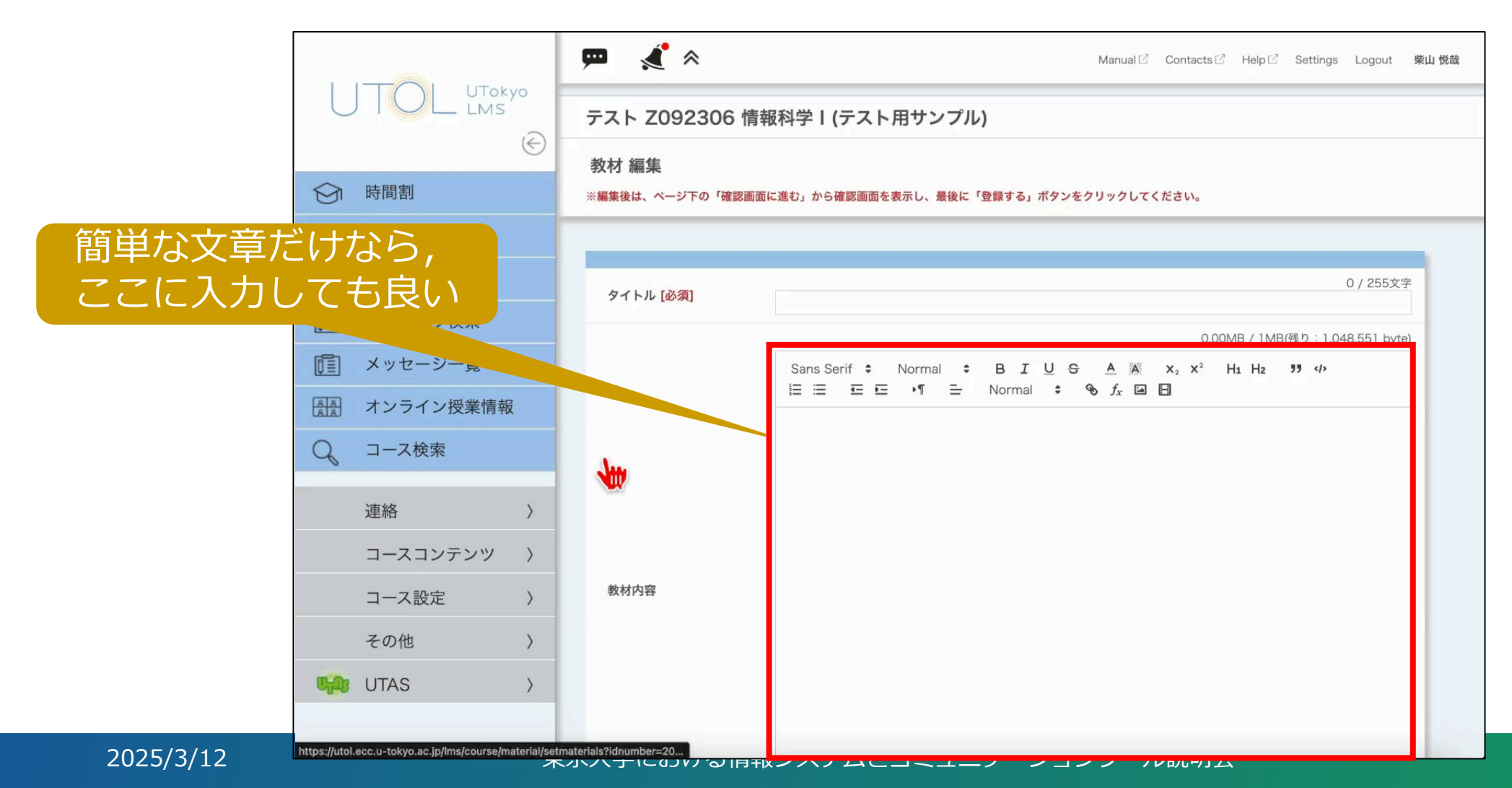

![](_page_32_Picture_0.jpeg)

2025/3/12

![](_page_32_Picture_1.jpeg)

・確認画面に進み,登録を完了してください

|                        |           |   | 🗭 🔏 *                              |          |                              |                        | Manual 🖄                      | Contacts 🗹 | Help 🖄 | Settings | Logout | 柴山 悦哉 |
|------------------------|-----------|---|------------------------------------|----------|------------------------------|------------------------|-------------------------------|------------|--------|----------|--------|-------|
|                        |           |   |                                    |          |                              |                        |                               |            |        |          |        |       |
|                        | (         | ) |                                    |          |                              |                        |                               |            |        |          |        | -     |
| $\mathfrak{O}$         | 時間割       |   | 公開期間 [必須]                          |          | 2024/03/03 11<br>※開始日時に過去日時を | : 14 ~<br>入力した場合は、自動的に | 2024/03/31 00<br>ご登録日時に変更されます | • : 00     | *      |          |        |       |
|                        | 教材一覧      |   |                                    |          | 表示ラベル新規作成                    |                        |                               |            |        |          |        |       |
|                        | 提出状況一覧    |   | 表示ラベル                              |          | 表示ラベル追加                      |                        |                               |            |        |          |        |       |
|                        | コンテンツ検索   |   |                                    | タイプ      | • ファイル ()                    | リンク                    |                               |            |        |          |        |       |
|                        | メッセージー覧   |   |                                    |          |                              | _                      |                               |            |        |          |        | _     |
| AA                     | オンライン授業情報 |   | 教材資料                               |          | 参照」ファイルが                     | 選択されていません。             | ファイル追加                        |            |        |          |        |       |
| Q                      | コース検索     |   |                                    | ファイル     | このエリアに対                      | 象ファイルをドラッグ&ト           | ドロップするとファイルが                  | アップロードさ    | れます。   |          |        |       |
|                        | 連絡        |   |                                    |          |                              |                        |                               |            |        |          |        |       |
|                        | コースコンテンツ) |   | 資料タイトル                             |          |                              | コメント                   |                               | 登録日        |        |          | 操作     |       |
|                        | コース設定     |   | Introduction.pd<br>Introduction.pd | df<br>df |                              |                        |                               | 2024/      | 03/03  |          | 0      |       |
|                        | その他       |   | 公開対象                               |          | ● すべての履修者                    | ) ユーザグループ () 履         | 修者を選択                         |            |        |          |        |       |
| <b>U<sub>f</sub>ay</b> | UTAS >    |   |                                    |          | 上記内容                         | 「確認画面に進む」ボタ            | ンをクリックして次に進ん                  | しでください。    |        |          |        | Тор   |
|                        |           |   |                                    |          | 保存せずに                        | 前の画面に戻る                | 確認画面に進む                       |            |        |          |        |       |

![](_page_33_Picture_0.jpeg)

![](_page_33_Picture_1.jpeg)

- 一つの「教材」には、複数のファイルを含めることができます
- ・ 公開期間としては、 期末試験が終わるまでが一つの目安です
- ・学生は、メモ書きできる形式のファイルを好む傾向があります
  - e.g. ペン入力ができる学生には PDF 形式で配布すると,手書きのメモを取りやすい
  - e.g. キーボード入力が基本の学生は, PDF ではメモを取りにくい
- 教材を LMS で公開する際の著作権の考え方については、以下を参照してください
  - <u>https://utelecon.adm.u-tokyo.ac.jp/articles/copyright/</u>
- 教材作成時の情報アクセシビリティの確保をお願いします
  - <u>https://drive.google.com/file/d/1D0-8agRUaomJolAKYj3aSjtSG80ENDR4/view</u>
  - バリアフリー推進オフィス・情報アクセシビリティ担当
  - ・電子メール: spds-staff.adm@gs.mail.u-tokyo.ac.jp

![](_page_34_Picture_0.jpeg)

![](_page_34_Picture_1.jpeg)

#### ・(レポート)課題の新規登録方法も、教材とほぼ同様です

![](_page_34_Figure_3.jpeg)

![](_page_35_Picture_0.jpeg)

|        | UTokyo |
|--------|--------|
| $\cup$ | LMS    |

| タイトル     | 生成AIの可能性と問題点について                                    |
|----------|-----------------------------------------------------|
| 内容       | 3月11日の授業の内容を参考にして,生成Alの可能性と問題点について調べ,レポートをまとめてください. |
| 添付ファイル   |                                                     |
| 提出期間     | 2024/03/03 13:26 ~ 2024/03/11 24:00                 |
| 提出方法     | ファイルアップロード                                          |
| 期限後の提出   | 不可                                                  |
| 評価の参照    | 可                                                   |
| 提出物の相互参照 | 不可                                                  |
| 表示ラベル    | 設定なし                                                |
| 公開対象     | すべての履修者                                             |

![](_page_36_Picture_0.jpeg)

![](_page_36_Picture_1.jpeg)

#### •「!」メニューから「提出状況確認」を選んでください

![](_page_36_Figure_3.jpeg)

2025/3/12

![](_page_37_Picture_0.jpeg)

![](_page_37_Picture_1.jpeg)

#### レポートを一括ダウンロードできます

|            | 提出状況                                   |                                     |                                          |                             |
|------------|----------------------------------------|-------------------------------------|------------------------------------------|-----------------------------|
| 2. ここを押す   | 一括操作(選択項目)                             | 一括ダウンロード                            | 再提出設定                                    |                             |
|            | コメントと評価                                | 参照<br>ファイルが選択され<br>フォーマットダウンロード     | ていません。 アップロード                            |                             |
|            | コメントと評価および<br>フィードバックファイル<br>(zipファイル) | 参照 ファイルが選択され<br>zipフォーマットダウンロー      | ていません。 アップロード<br>ド                       |                             |
|            | ファイル名指定オプシ<br>ョン                       | ユーザID 氏名                            | 学生証番号 <sup>※<b>一括ダウンロードには反映</b></sup>    | されません。                      |
| 1 ファセエーック  | 催促お知らせ                                 | 催促お知らせ登録                            |                                          |                             |
| 1. ここをテエック |                                        |                                     |                                          |                             |
|            |                                        |                                     |                                          | 3件中1~3件を表示                  |
|            | 学生証番<br>号/(ユーザ 氏名<br>ID) ▽             | 成果物タイ<br>トル                         | コメント 提出日時 最終変更 提出<br>(任意) ▽ 日 ▽ ▽        | 状況 再提出期<br>限 ▽ 評価 ▽ コメン… 編集 |
|            | 92000001 東大 テスト                        | -1                                  |                                          | 0                           |
|            | 92000002 東大 テスト                        | ~2                                  |                                          | Ø                           |
| 2025/3/12  | UTokyoSt 東大用学生<br>040 040              | 凄いレポート <mark>生成Alに</mark><br>いて.pdf | 2024/03/03 2024/03/03 #<br>13:43 13:47 # | 期限内提<br>出                   |

![](_page_38_Picture_0.jpeg)

![](_page_38_Picture_1.jpeg)

レポートを個別に見ることもできます

|           | 提出状況                                   |                                  |                                 |                                 | こは反映されません。<br>3件中1~3件を表示<br>夏 提出状況 再提出期 頭便 ▽ つくいい 復集 |  |
|-----------|----------------------------------------|----------------------------------|---------------------------------|---------------------------------|------------------------------------------------------|--|
|           | 一括操作(選択項目)                             | ー括ダウンロード 再注                      | 提出設定                            |                                 |                                                      |  |
|           | コメントと評価                                | 参照<br>ファイルが選択されて<br>フォーマットダウンロード | いません。 アップロード                    |                                 |                                                      |  |
|           | コメントと評価および<br>フィードバックファイル<br>(zipファイル) | 参照 ファイルが選択されて<br>zipフォーマットダウンロード | いません。  アップロード                   |                                 |                                                      |  |
|           | ファイル名指定オプシ<br>ョン                       | ユーザID 氏名                         | 学生証番号 <sup>※<b>一括ダウンロ</b></sup> | コードには反映されません。                   |                                                      |  |
|           | 催促お知らせ                                 | 催促お知らせ登録                         |                                 |                                 |                                                      |  |
|           |                                        |                                  |                                 |                                 |                                                      |  |
|           |                                        |                                  |                                 |                                 | 3件中1~3件を表示                                           |  |
| こをクリック    | 学生証番                                   | 成果物タイ<br>トル<br>トル                | コメント 提出日時 最<br>(任意) ▽ 日         | <b>終変更 提出状況 再提出期</b><br>▽ ▽ 限 ▽ | 評価 ▽ コメン… 編集                                         |  |
|           | 92000001 東大 テス                         | ~1                               |                                 |                                 | Ø                                                    |  |
|           | 92000002 東大 / 1                        | 2                                |                                 |                                 | Ø                                                    |  |
| 2025/3/12 | UTokyoSt 東大用学生<br>040 040              | 凄いレポート<br>いて.pdf                 | 2024/03/03 20<br>13:43 13       | 024/03/03 <b>期限内提</b><br>3:47 出 |                                                      |  |

![](_page_39_Picture_0.jpeg)

2025/3/12

### 提出物に対する評価等

 
 ・
 ・
 画面上で
 評価等を
 行うには
 「
 鉛筆
 」
 マークの
 編集
 ボタンを
 押し
 てください

![](_page_39_Figure_3.jpeg)

UTokyo IMS

![](_page_40_Picture_0.jpeg)

![](_page_40_Picture_1.jpeg)

#### ・提出物を確認し,評価等を入力してください

| \varTheta 🕒 🔵 🔠 課題フィードバック       | × +                                    |                                             |                       |                 | ~            |
|---------------------------------|----------------------------------------|---------------------------------------------|-----------------------|-----------------|--------------|
| ← → C == utol.ecc.u-tokyo.ac.jp | /lms/course/report/feedback?_cid=0b4f4 | 4a42-1bb4-4797-88c6-402a38c2b1f8&idnumber=2 | 023_Z0_Z092306_01&    | * * •           | ♣ シークレット :   |
| 🌖 UTAS 👼 Zoom 🐰 UTOLログイン        |                                        |                                             |                       |                 | 🎦 すべてのブックマーク |
|                                 | 🗭 💰 *                                  |                                             | Manual 🗹 🛛 Contacts 🖄 | Help ⊠ Settings | Logout 柴山悦哉  |
|                                 | テスト Z092306 情報科                        | 科学   (テスト用サンプル)                             |                       |                 |              |
|                                 | 課題 フィードバック登録/約                         | 編集                                          |                       |                 |              |
| → 時間割                           | ※編集後は、ページ下の「登録する」ボ                     | タンをクリックしてください。                              |                       |                 |              |
| 1 教材一覧                          |                                        |                                             |                       |                 | _            |
| <b>提出状況一覧</b>                   | <b>学生証番号/ユーザID</b> UT                  | FokvoSt040                                  |                       |                 |              |
| 1 コンテンツ検索                       | 氏名ファイルをフ                               | プレビュー表示もしくはダウンロードします。                       |                       |                 |              |
| 「「「」 メッセージー覧                    | 成果物タイ                                  |                                             |                       |                 |              |
| 高高 オンライン授業情報                    | 最終変更日日                                 |                                             |                       |                 |              |
| Q. コース検索                        | 成果物                                    | 5 9991-ry5 +r9200                           |                       |                 |              |
|                                 | 成果物                                    | 提出日時                                        |                       |                 |              |
| 連絡                              | 生成AIについて.pdf                           | 2024/03/03 13:43                            |                       | 削除              |              |
| コースコンテンツ 〉                      | <b>A</b>                               |                                             |                       |                 |              |
| コース設定 〉                         | 評価                                     |                                             |                       |                 |              |
| その他 〉                           |                                        |                                             |                       |                 | 0/ 255文字     |

![](_page_41_Picture_0.jpeg)

![](_page_41_Picture_1.jpeg)

#### •評価等を一括アップロードすることもできます

|                          | 提出状況                               |                                           |                                      |                         |
|--------------------------|------------------------------------|-------------------------------------------|--------------------------------------|-------------------------|
| 2 Excel 7771             | -括操作(選択項目)                         | ー括ダウンロード 再                                | 提出設定                                 | 3. アップロード               |
| の中身を埋めて選択                | マリメントと評価                           | 参照 7ァイルが選択されて<br>フォーマットダウンロード             | いません。 アップロード                         |                         |
|                          | コメントと評価および<br>フィードバット・アイル<br>zin ノ | 参照 ファイルが選択されて<br>zipフォーマットダウンロード          | いません。  アップロード                        |                         |
| 1. Excel ノアイル<br>をダウンロード | ァイル名指定オプション                        | ユーザID 氏名                                  | 学生証番号 <sup>※<b>一括ダウンロードには反</b></sup> | 映されません。                 |
|                          | 崔促お知らせ                             | 催促お知らせ登録                                  |                                      |                         |
|                          |                                    |                                           |                                      |                         |
|                          |                                    |                                           |                                      | 3件中1~3件を表示              |
|                          | 学生証番<br>号/(ユーザ 氏名<br>ID) ▽         | 成果物タイ<br>トル                               | コメント 提出日時 最終変更 提<br>(任意) ▽ 日 ▽ ▽     | 出状況 再提出期<br>限 ▽ コメン… 編集 |
|                          | 92000001 東大 テス                     | 2 1 1                                     |                                      | Ø                       |
|                          | 92000002 東大 テス                     | 2 12                                      |                                      | Ø                       |
| 2025/2/12                | UTokyoSt 東大用学<br>040 040           | 生<br>凄いレポート <mark>生成AIにつ</mark><br>いて.pdf | 2024/03/03 2024/03/03<br>13:43 13:47 | 期限内提 A よく頑… 🖉           |

![](_page_42_Picture_0.jpeg)

![](_page_42_Picture_1.jpeg)

テストの新規登録も、最初は教材や課題と同様です

![](_page_42_Figure_3.jpeg)

![](_page_43_Picture_0.jpeg)

![](_page_43_Picture_1.jpeg)

・設定項目は多いです

| 動画配信URL                   |                                                                                                    |  |  |  |  |
|---------------------------|----------------------------------------------------------------------------------------------------|--|--|--|--|
| 解答期間 <mark>[必須]</mark>    | 2024/03/03       18       18       2024/03/11       24       24       00         ※テスト登録時のみ必須       ※開始日時に過去日時を入力した場合は、自動的に登録日時に変更されます。 |  |  |  |  |
| 制限時間                      | <ul><li> なし あり 分 </li></ul>                                                                                                    |  |  |  |  |
| 解答待ち時間 <mark>[必須]</mark>  | <ul><li>なし</li><li>あり</li><li>分</li></ul>                                                                                              |  |  |  |  |
| 待ち時間表示                    | ○ する ● しない                                                                                                    |  |  |  |  |
| ランダム出題 <mark>[必須]</mark>  | <ul><li>なし</li><li>あり</li><li>問</li></ul>                                                                                              |  |  |  |  |
| 合格点 [必須]                  | <ul> <li>なし</li> <li>あり</li> <li>点</li> </ul>                                                                                          |  |  |  |  |
| 採点結果の参照 <mark>[必須]</mark> | ● 不可 ─ 提出時/採点後 ─ 解答期間終了時                                                                                                    |  |  |  |  |
| 正解の参照 <mark>[必須]</mark>   | ○ 不可 ○ 提出時 ○ 採点後 ● 解答期間終了時                                                                                                    |  |  |  |  |
| 自動採点 [必須]                 | <ul> <li>する</li> <li>しない</li> </ul>                                                                                                    |  |  |  |  |
| 再受験 [必須]                  | ○ 可 ● 不可 ○ 合格点に達するまで可                                                                                                    |  |  |  |  |
| 表示ラベル                     | 表示ラベル新規作成<br>設定なし<br>→ 表示ラベル追加                                                                                                    |  |  |  |  |
| 公開対象 [ <mark>必須]</mark>   | ● すべての履修者 ○ ユーザグループを選択 ─ 履修者を選択                                                                                                    |  |  |  |  |

2025/3/12

![](_page_44_Picture_0.jpeg)

![](_page_44_Picture_1.jpeg)

#### • (一般には複数の) 設問を設定してください

|                |            |         | 🗭 🔏 🕈                      | Manual 🖄 Contacts 🖄 Help 🖄 Settings Logout 柴山 悦哉                                                                                      |
|----------------|------------|---------|----------------------------|----------------------------------------------------------------------------------------------------|
|                |            | vo<br>E | 動画配信URL                    |                                                                                                    |
| $\mathfrak{G}$ | 時間割        |         | 解答期間 [ <mark>必須]</mark>    | 2024/03/03       18       : 04       - 2024/03/11       24       : 00         ※テスト登録時のみ必須         ※開始日時に過去日時を入力した場合は、自動的に登録日時に変更されます。 |
|                | 教材一覧       |         | 制限時間                       | <ul> <li>なし () あり 分</li> </ul>                                                                                                    |
|                | 提出状況一覧     |         | 解答待ち時間 [必須]                | <ul> <li>なし () あり 分</li> </ul>                                                                                                    |
|                | コンテンツ検索    |         | 待ち時間表示                     | ○ する ● しない                                                                                                    |
|                | メッセージー覧    | 1       | ランダム出題 [必須]                | ● なし ○ あり 問                                                                                                    |
|                | オンライン授業情報  |         | 合格点 [必須]                   | <ul> <li>なし の あり 点</li> </ul>                                                                                                    |
| Q              | コース検索      |         | 採点結果の参照 [必 <mark>須]</mark> | ● 不可 ── 提出時/採点後 ── 解答期間終了時                                                                                                    |
|                | <b>油</b> 絃 | >       | 正解の参照 [ <mark>必須]</mark>   | ○ 不可 ○ 提出時 ○ 採点後 ● 解答期間終了時                                                                                                    |
|                | 建加         |         | 自動採点 [必須]                  | <ul> <li>する ○ しない</li> </ul>                                                                                                    |
|                | コースコンテンツ   | >       | 再受験 [必須]                   | <ul> <li>可          <ul> <li></li></ul></li></ul>                                                                                     |
|                | コース設定      | >       |                            | 表示ラベル新規作成                                                                                                    |
|                | その他 〉      |         | 表示ラベル                      |                                                                                                    |
|                |            |         |                            |                                                                                                    |
| C all          | UTAS       | >       | 公開対象 [必須]                  | ● すべての履修者 ○ ユーザグループを選び 履修者を選択 Top                                                                                                    |
|                |            |         |                            |                                                                                                    |

2025/3/12

![](_page_45_Picture_0.jpeg)

・選択形式の場合, さらに選択肢と正解を設定してください

|               | 🗭 🔏 *           |                                                                                      | Manual [2] Contacts   | 년 Help <sup>년</sup> Settings Logout <b>柴山 悦哉</b> |
|---------------|-----------------|--------------------------------------------------------------------------------------|-----------------------|--------------------------------------------------|
|               | ※編集した内容を登録するには、 | ページ下の「登録する」ボタンを必ずクリックしてく                                                             | ください。                 |                                                  |
| ${ }$         |                 |                                                                                      |                       |                                                  |
| → 時間割         | 設問              |                                                                                      |                       |                                                  |
| 1 教材一覧        | 設問設定 [必須]       | 単一選択形式(ラジオポタン)                                                                       | •                     |                                                  |
| 1 提出状況一覧      | タイトル [必須]       | 足し算                                                                                  |                       | 3/ 255文字                                         |
| 1 コンテンツ検索     |                 |                                                                                      | 0                     | 00MP / 1MP/8th · 1049 541byte)                   |
| 「」 メッセージー覧    | 設問内容[必須]        | Sans Serif + Normal + B                                                              |                       | H1 H2 <b>33</b> ()                               |
| (本) オンライン授業情報 |                 |                                                                                      |                       |                                                  |
| Q。 コース検索      |                 | ידי ו אסז : ן                                                                        |                       |                                                  |
| <b>海</b> 紋 \  | 解答項目数 [必須]      | 3                                                                                    | •                     |                                                  |
|               |                 | ⊕をドラッグ&ドロップすることによって す。                                                               | て、順番を入れ替えることができま      | 解答項目シャッフル                                        |
|               |                 | 項目                                                                                   |                       | 正解                                               |
| コース設定 〉       |                 |                                                                                      | 0 / 1300文             | 字                                                |
| その他 〉         |                 | Sans Serif $\Rightarrow$ Normal $\Rightarrow$ E<br>$x_2 x^2 H_1 H_2 y < \Rightarrow$ | sius A∦<br>≣ ⊡ ⊡ •¶ ≞ |                                                  |
| 📢 UTAS >      |                 | Normal $\Rightarrow$ $\otimes$ $f_x$ $I_x$                                           |                       |                                                  |
|               |                 |                                                                                      |                       |                                                  |

2025/3/12

UTokyo

![](_page_46_Picture_0.jpeg)

![](_page_46_Picture_1.jpeg)

・配点を決め、設問を全部入力してから、確認画面に進み登録してください

| 1 1      |           | 10      | 🗭 🔏 *                     | Manual<br>У ∘                                                                                                    | Contacts           | Help 亿 Settings Logout 柴山 悦哉 |
|----------|-----------|---------|---------------------------|----------------------------------------------------------------------------------------------------|--------------------|------------------------------|
| U        |           |         |                           | 項目                                                                                                    |                    | 正解                           |
|          |           | $\odot$ |                           |                                                                                                    | 1 / 1300文字         |                              |
| $\Theta$ | 時間割       |         |                           | Sans Serif $\ddagger$ Normal $\ddagger$ <b>B</b> $I \ U \ \ominus \ A$<br>$\mathbf{x}_2 \ \mathbf{x}^2 \ \mathbf{H_1} \ \mathbf{H_2} \ 99 \ 49 \ \equiv \ \equiv \ \mathbf{E} \ 10 \ 10$<br>Normal $\ddagger \ 99 \ 5_x \ 1_x$                                                                                                    | ă<br>E             | <u></u>                      |
|          | 教材一覧      |         |                           | 1                                                                                                    |                    |                              |
|          | 提出状況一覧    |         |                           |                                                                                                    |                    |                              |
|          | コンテンツ検索   |         |                           |                                                                                                    | 1 / 1300文字         |                              |
|          | メッセージー覧   |         | 解答項目・正解 <mark>[必須]</mark> | Sans Serif $\stackrel{\bullet}{\bullet}$ Normal $\stackrel{\bullet}{\bullet}$ <b>B</b> $I \cup \stackrel{\bullet}{\bullet} \stackrel{\underline{A}}{=}$<br><b>x</b> <sub>2</sub> <b>x</b> <sup>2</sup> <b>H</b> <sub>1</sub> <b>H</b> <sub>2</sub> <b>99</b> $\checkmark$ $\stackrel{\bullet}{=}$ $\stackrel{\overline{\bullet}}{=}$ $\stackrel{\bullet}{=}$ $\stackrel{\bullet}{\bullet}$ <b>1</b><br>Normal $\stackrel{\bullet}{\bullet}$ <b>95</b> $f_x$ $\mathcal{I}_x$ | ă<br>≡             | • +                          |
|          | オンライン授業情報 |         |                           | 2                                                                                                    |                    |                              |
| Q        | コース検索     |         |                           | -                                                                                                    |                    |                              |
| 0        |           |         |                           |                                                                                                    | 1 / 1300文字         |                              |
|          | 連絡        | >       |                           | Sans Serif + Normal + B I U + A                                                                                                    | A<br>              |                              |
|          | コースコンテンツ  | >       |                           | Normal $\Rightarrow$ $\Rightarrow$ $f_x$ $I_x$                                                                                                    | -                  | 0.4                          |
|          | コース設定     | >       |                           | 3                                                                                                    |                    |                              |
|          | その他       | >       |                           |                                                                                                    |                    | 0 文字                         |
| <b>B</b> | UTAS      | >       | 解説文                       | Sans Serif $\Rightarrow$ Normal $\Rightarrow$ <b>B</b> $I \ \cup \ \Rightarrow$ <b>A</b> $f_x$<br>$\models \ \equiv \ \blacksquare \ \blacksquare \ \bullet \P \ = \ \text{Normal} \ \Rightarrow \ \ \ \ \ \ \ \ \ \ \ \ \ \ \ \ \ $                                                                                                    | ×₂ ײ<br><u>T</u> × | H1 H2 99 4                   |
|          |           |         |                           |                                                                                                    |                    |                              |

2025/3/12

47

![](_page_47_Picture_0.jpeg)

![](_page_47_Picture_1.jpeg)

- 選択形式および穴埋め形式では, 自動採点も可能です
  - ただし、穴埋め形式の自動採点は、正解の文字列との完全一致(前後の空白は除く)で判定します
    - i.e. 全角の「1」と半角の「1」, 「1」と「1.0」などは不一致とみなされます
  - 自動採点機能の特徴を理解した上でご利用ください
- ・解答状況の確認やコメントの返却は、「課題」とほぼ同様です

|            | テストタイトル | 解答期間・期限                             | 操作             |
|------------|---------|-------------------------------------|----------------|
|            | 算数ドリル   | 2024/03/03 18:05 ~ 2024/03/11 24:00 | •              |
|            |         | 解答                                  | 状況確認           |
| テスト        |         | 催促お                                 | 知らせ登録          |
| + テンプレート編集 |         |                                     | 削除             |
| 全体提出状況確認   |         | ダイレクト                               | リンクURLを<br>コピー |

![](_page_48_Picture_0.jpeg)

- ・授業中に簡単なテストを行い,出欠を確認する方法があります
- ・授業中にワンタイムパスワードを示し、それを学生に入力してもらう「出席管理」の機能もあります
  - どちらにしても、正確な判定を自動的に行うのは難しいです

![](_page_48_Figure_5.jpeg)

![](_page_49_Picture_0.jpeg)

![](_page_49_Picture_1.jpeg)

- •休講・補講を行う場合, まずは UTAS に登録してください
  - ・UTOLの「時間割」画面にも自動で表示されます(ただし即時表示ではない)

![](_page_49_Figure_4.jpeg)

・履修者への連絡には UTOL の「お知らせ」を使うこともできます

# U UTOL についてより詳しくは

## uteleconのUTOL についての記事(和英)

教員向け

https://utelecon.adm.u-tokyo.ac.jp/utol/lecturers/

・学生向け

https://utelecon.adm.u-tokyo.ac.jp/utol/students/

## UTokyo PortalのUTOL についての記事(日本語のみ)

・ 職員向け

https://univtokyo.sharepoint.com/sites/utokyoportal/wiki/d/UTOL.aspx

外部ツールとの連携(LTI, Matlab, Turnitin, Slackなど)

参考資料(2024年3月実施の説明会資料およびその英語訳版)

![](_page_51_Picture_0.jpeg)

- ・ 学生からのページの見え方
  - 「閲覧ページ」を押下で確認できます
- ・他コースとの連携

![](_page_51_Figure_4.jpeg)

- ・コースのグルーピング (UTOL教職員向けマニュアル 15)
- ・過去のコンテンツをインポート (UTOL教職員向けマニュアル 13.8)
- <u>https://utelecon.adm.u-tokyo.ac.jp/utol/lecturers/settings/</u>